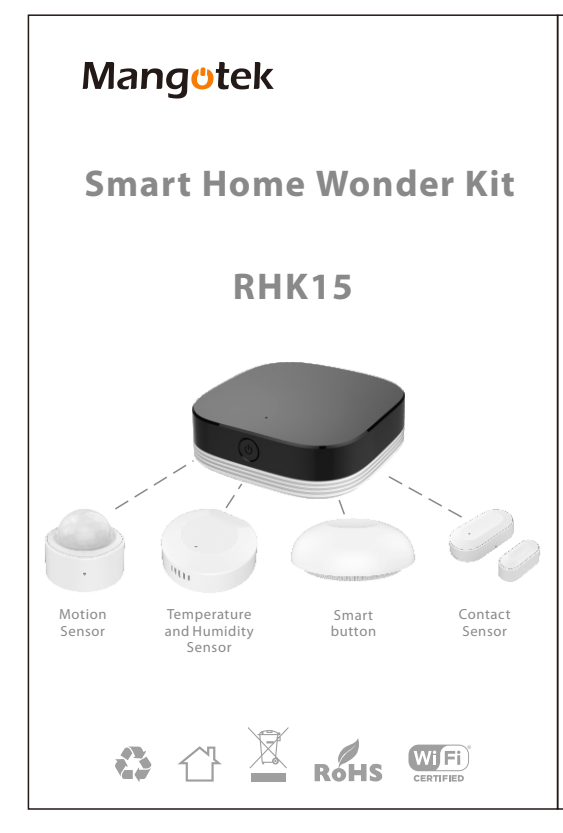

#### Welcome to Mangotek Smart Home

Mangotek smart home products, including Wi-Fi smar LED bulb, LED bulb adapter, smart power strip, smart single plug, wall switch, smart hub controller, contac ensor, temperature and humidity sensor, motion ensor, smart button, flood Sensor, smoke sensor, smai porbell, smart door lock and other products. Most of he Mangotek smart home products can be used multaneously with Apple Home, Amazon Alexa and Google Home APP. You can also use any of these three platforms to achieve voice command of Mangotek small products.

Mangotek Smart Wi-Fi/Zigbee/IR bridge, the brain of smart home products, when used coordinately with smart sensors, it allows you to monitor and control the status of your house. After connecting with contact sensor, motion sensor, temperature sensor and smart button, through easily set-up steps on Mangotek App, it suddenly turns your timeworn applicances into smart ones

### Installation (Mangotek Smart Wi-Fi/Zigbee/IR bridge)

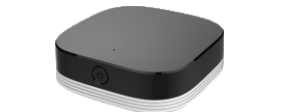

#### Mangotek Smart Home devices only support 2.4GHz Wi-Finetworks.

1. Insert the Micro-USB end into the Mangotek Smart Wi i/Zigbee/IR bridge and insert the USB A end into a USB A harger\* (USB\_A port) that supports 5V/1A (5W) charging. A blue light will illuminate to indicate it is turned on

Ensure that your phone/tablet is connected to the Wi-F ou would like your Mangotek Smart Wi-Fi/Zigbee/IR ridge to connect to

Download and install the Mangotek APP from the pp Store (Apple devices) or Google Play Store (Android ) devices).

Register a new account with Mangotek Smart by egistering with your email and creating a new passwor u already have a registered account with Mangotek mart, please disregard this step, and proceed to Step 6 . Log-in to the mangotek app with your email and ssword.

Press and hold the power button on the Mangotek Sm Vi-Fi/Zigbee/IR bridge for 5 seconds until it flashes to ctivate pairing mode.

'. In the Mangotek Smart Home Screen, select the '+' icor ind select Quick Pairing.

8. Please enter the password for your Wi-Fi network. If you ee a message saying, 'Wi-Fi SSID restriction', simply tap he Next button and then press Allow to give Mangotel mart permission to access your location. After this, the name of your Wi-Fi network will auto-fill into the app and you can proceed to enter your Wi-Fi password then select

P. Please wait while Mangotek Smart finds your smart levice. This can take a few minutes so please be patient. 0. After your device is found, give it a name and tap Complete. Your Mangotek Smart Wi-Fi/Zigbee/IR bridge w ready to be used.

Please follow Steps 1 to 10 before pairing with Apple's Home app.

11. If you have an Apple device and want to set it up with the Home app and Siri, please see the following steps:

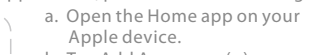

b. Tap Add Accessory (+) c. Using the camera, align it in view with the OR code attached below. or on the smart device.

d. Follow the in-app instructions. e. Once complete, you can control your smart device

through the Home app, or via voice commands to Siri f. Please refer to the Apple Home Set-up Instructions on the overleaf for detail installation steps

#### Remote Control Installation

Add a remote control to your Mangotek Smart Wi-Fi/ Zigbee/IR bridge. Please follow the below steps if you would like to add an infrared (IR) remote control into yo Smart Hub.

1. Please ensure that your IR Hub + Remote Control is within 5m(open area) of the device you are setting up. 2. In the Mangotek Smart Home Screen, select your Mangotek Smart Wi-Fi/Zigbee/IR bridge.

3. Select Remote controller and tap the '+' icon. 4. Select the type of remote control you want to set up.

5. Tap the brand of your device/remote control.

6. You will be prompted with a Test Remote page – press the power button on the Test Remote page and observe fit turns on/of the device you are setting up, allowing seconds between presses.

7. If your device has turned on/of, tap Yes and follow the in-app instructions; if there was no response, tap No.

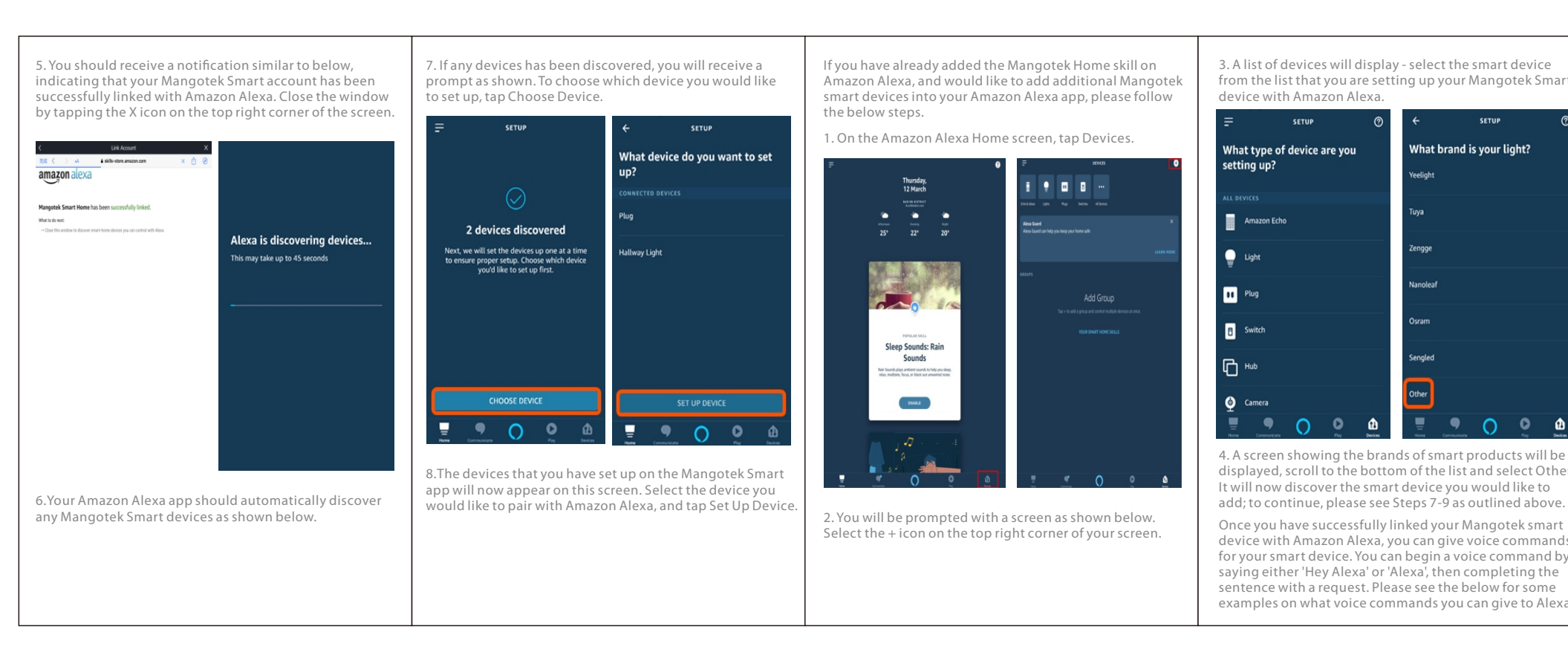

# size:70x105mm 128G哑粉纸. 双面印刷.

8. Repeat Step 6 until you reach a compatible remote

The infrared remote control function of the smart hub is an auxiliary function for switch on and off, which cannot completely replace the original remote control function. we will accumulate more functions in the future according to firmware update

#### Pairing Steps (Smart Button & Sensors)

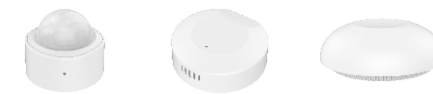

Mangotek Smart Button and Sensors require a Mangotek Smart Wi-Fi/Zigbee/IR bridge to function. Ensure that your Mangotek Smart Wi-Fi/Zigbee/IR brid is set up correctly (beforehand)

- . Using the included screwdriver, unscrew the screw a emove the back plate of the sensors.
- 2. Remove the battery pull tab and screw on the back plate using the screwdriver.

3. Ensure that your phone/tablet is connected to the same Wi-Fi network as your Mangotek Smart Wi-Fi/ Zigbee/IR bridge.

Using the pin tool provided, press and hold the pairi button on the Sensor (excluding Smart Humidity & Temperature Sensor) for

5 seconds until it flashes to activate pairing mode. For th Humidity & Temperature Sensor, press and hold the pairing button for 5 seconds until it flashes to activate pairing mode.

. Select the Mangotek Smart IR Hub + IR Remote Contro evice in Mangotek Smart select the '+' icon. 5. Follow the in-app instructions – after the Smart Contro

Button/Sensor has been registered, give it a name through Settings) and tap Complete.

### nstallation (Smart Button & Sensors)

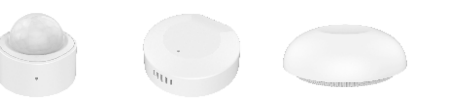

or mounting/installation for each product, please refe o its respective sections. mart Motion Sensor | Smart Humidity & Temperature

- ensor
- 1. Remove the first layer on the adhesive, revealing the adhesive surface
- . Install the Smart Sensor in a convenient location that as a clean surface, within 40m of your Mangotek Smart Wi-Fi/Zigbee/IR bridge by firmly pressing and holding own for 30 seconds.

. Your Smart Sensor is now ready to be used. Smart ontrol Button With the Smart Button, you have he freedom to move it around your home. If you choose o mount/install it on a surface, please use the included adhesive tape. Firstly, remove the first layer on the dhesive and apply it on the bottom of the Smart ontrol Button. Proceed to remove the layer on the ther side and install it on a clean and convenient ocation within 40m of your Mangotek Smart Wii/Zigbee/IR bridge by firmly pressing and holding down for 30 seconds.

New devices

#### Installation (Smart Button & Sensors) Smart Contact Sensor

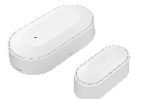

Before continuing, please orientate your Smart Contac ensor so that the notches face inwards. Please note that the gap between the two sensors must be less than 2cm to register as a window or door being closed. Remove the first layer on the adhesive, revealing the adhesive surface.

Install one of the sensors on the edge of a clean window/door (within 40m of Mangotek Smart Hub + Remote Control) by firmly pressing and holding down for 30 seconds.

. Install the remaining sensor on a window/door frame o that the sensors will meet at the notches when the window/door is closed.

4. Your Smart Contact Sensor is now ready to be used.

#### Maintenance & Disposal

Before any cleaning, remove your device from all power sources. To prevent any scratches from occurring, use a soft dry cloth and do not use any cleaning agents. This symbol on the product indicates that this product shall not be treated as household waste. Instead it shall be sent to the applicable collection point for the recycling of electronic equipment.

5. Select your country, then enter the same email and

#### By ensuring this product is disposed of correctly.

you will help prevent potential negative consequenc for the environment and human health. For more information about the recycling of this product, please contact your local city office.

#### Apple HomeKit

Your Mangotek Smart Home device is compatible with Apple HomeKit and it allows you to control your smart vices remotely. Add your device by taking an image of the QR code affixed with the Home app.

lse of the Works with Apple HomeKit badge means th electronic accessory has been designed to connect specifically to iPod touch, iPhone, or iPad, respectively. and has been certified by the developer to meet Apple performance standards. Apple is not responsible for tl peration of this device or its compliance with safety ar equlatory standards.

Apple, iPad, iPhone, and iPod touch are trademarks of Apple Inc., registered in the U.S. and other countries. HomeKit and HomePod are trademarks of Apple Inc.

To control this HomeKit-enabled accessory, the latest version of iOS or iPadOS is recommended.

Controlling this HomeKit-enabled accessory automativ and away from home requires a HomePod. Apple TV, or iPad set up as a home hub. It is recommended that you

. Select or create a new room you would like your smar

above. Google Home should automatically discover any

new compatible devices you add in the Mangotek app.

angotek and the Mangotek logo are trademarks of correct use of its products.

### vw.mangotek.com

lease kindly contact our after-sale customer service if bu have any queries about the product anytime.

### Package Accessory List:

- Smart Wi-Fi/Zigbee/IR bridge x1 Temperature and Humidity sensor x1
- Contact Sensor x1
- Motion Sensor x1 Smart Button x1
- 1.5M Micro usb to USB cable x1

xpansion Pipe x2

Screwdriver x1

Screw x2

Insert Pin x1

update to the latest software and operating system.

| Once you have successfully lin |
|--------------------------------|
| device with Google Home/As     |
| commands for your smart dev    |
| command by saying either 'He   |
| then completing the sentence   |
| the below for some examples    |
| you can give to the Google As  |

nked your Mangotek Smar 3. Select 'Add Accessory ssistant, you can give voice vice. You can begin a Add Accessory ley Google' or 'OK Google' e with a request. Please se s on what voice command you can give to the Google Assistant. **Apple Home Setup Instructions** Open up the Home application on your device Use the HomeKit Setup Code igotek Smart H Look for the code on the accessory o packaging and position it in the frame OR Hold iPhone Near the Accessory You can hold iPhone near this appears on your accessory.

0 0 0 0 0

| . open uj                 | o the hor                                                        | ne applica           |  |  |  |  |
|---------------------------|------------------------------------------------------------------|----------------------|--|--|--|--|
| ٢                         |                                                                  | Edit +               |  |  |  |  |
| Mango                     | tek Sma                                                          | rt Ho                |  |  |  |  |
| No access                 | o accessories responding.<br>emote access not set up.<br>tails > |                      |  |  |  |  |
| Remote access not set up. |                                                                  |                      |  |  |  |  |
|                           |                                                                  |                      |  |  |  |  |
|                           |                                                                  |                      |  |  |  |  |
|                           |                                                                  |                      |  |  |  |  |
|                           |                                                                  |                      |  |  |  |  |
| Favorite Access           | ories                                                            |                      |  |  |  |  |
| • •                       | 0 0                                                              |                      |  |  |  |  |
| Show Room<br>Light 1      | Show Room<br>Eu Outlet 1                                         | Show Room<br>Outlet3 |  |  |  |  |
| Unavailable               | Unavailable                                                      | Unavailable          |  |  |  |  |
| 0 0                       | 0 0                                                              | 0 0                  |  |  |  |  |
| Show Room                 | Show Room                                                        | Show Room            |  |  |  |  |
| Unavailable               | Unavailable                                                      | Unavailable          |  |  |  |  |
| <b>E</b> 0                | -                                                                | -                    |  |  |  |  |
| Home                      | Rooms                                                            | Automation           |  |  |  |  |
|                           |                                                                  |                      |  |  |  |  |

2. Select '+' in the top right corner

## **Google Home Setup Instructions**

pair your Mangotek smart device with Google Home Assistant, you must firstly set up your smart devices ithin the Mangotek app. Your smart device should be set with you account, and will be visible within the Home creen of the Mangotek app. Once your smart devices hav een set up, follow the below steps to link your Mangotek nart device with Google Home & Assistant. 1.Download d install the Google Home app from the App Store or pale Play Store, and open the Google Home applicatio n vour smart phone or device.

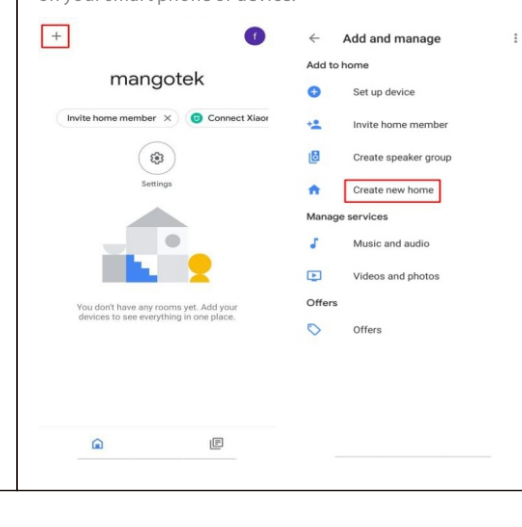

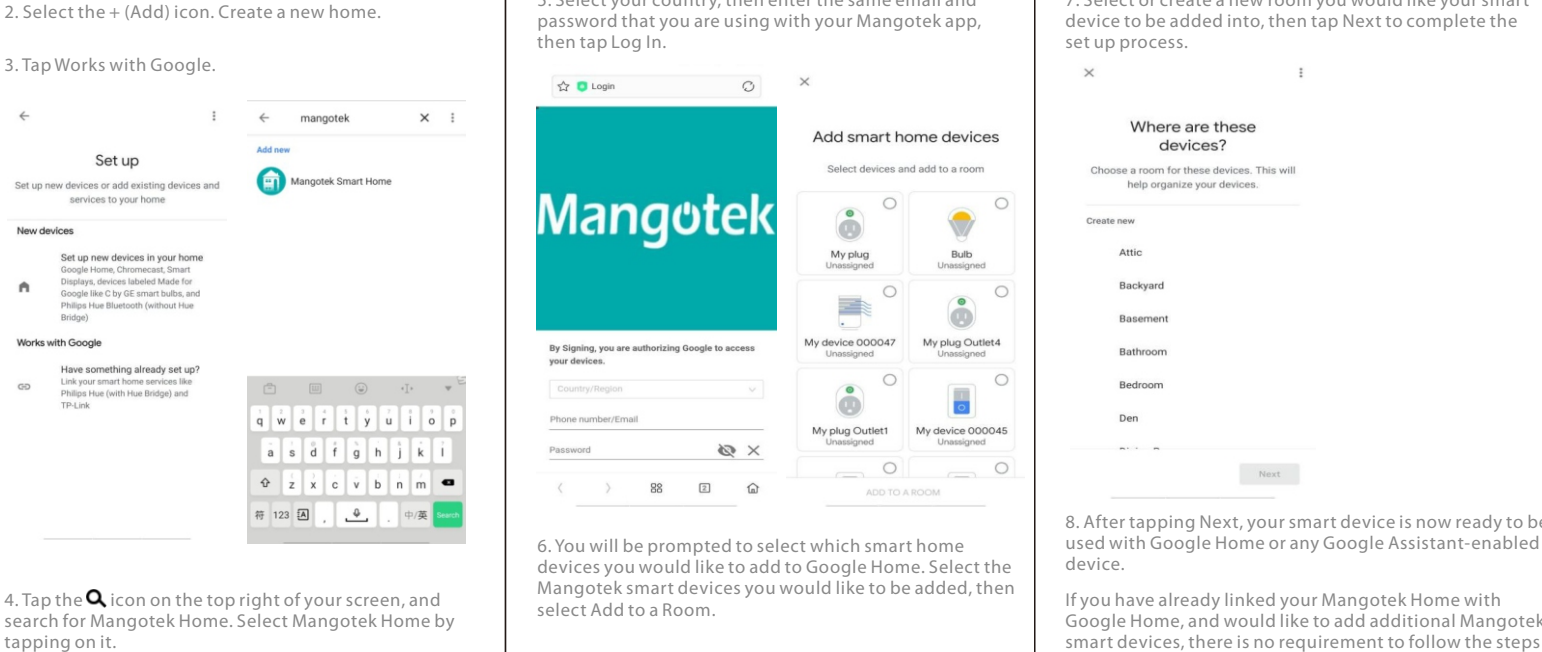

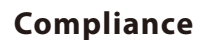

## nenzhen Reflving Electronic Co., Ltd. Made in China. langotek takes no responsibility for damages caused by

Dual sides adhesive tape for smart button x1

## Amazon Alexa Setup Instructions

o pair your Mangotek smart device with Amazon Alexa you must firstly set up your smart devices within the nangotek app. Your smart device should be set up vith your account, and will be visible within the Home creen of the mangotek app. Once your smart devices have been set up, follow the below steps to link our Mangotek smart device with Amazon Alexa. ownload and install the Amazon Alexa app from the App Store or Google Play Store, and open the Amazon Alexa application on your smart phone or device.

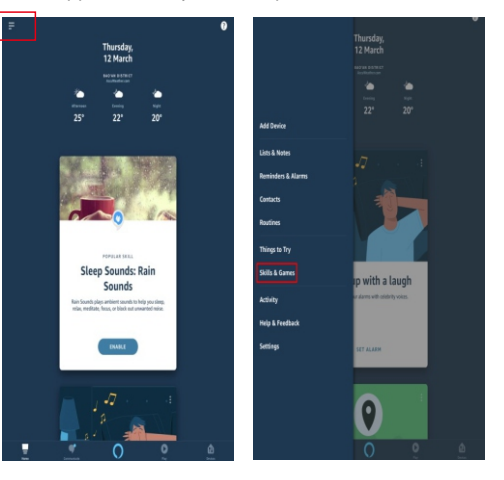

1. Select the Menu icon 🚍 on the top left corner, then select Skills & Games.

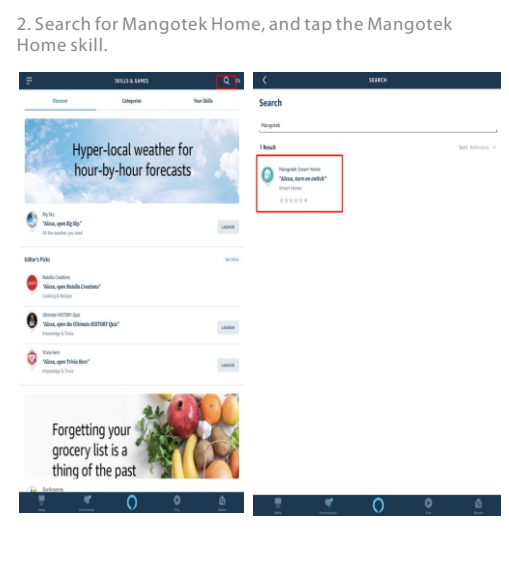

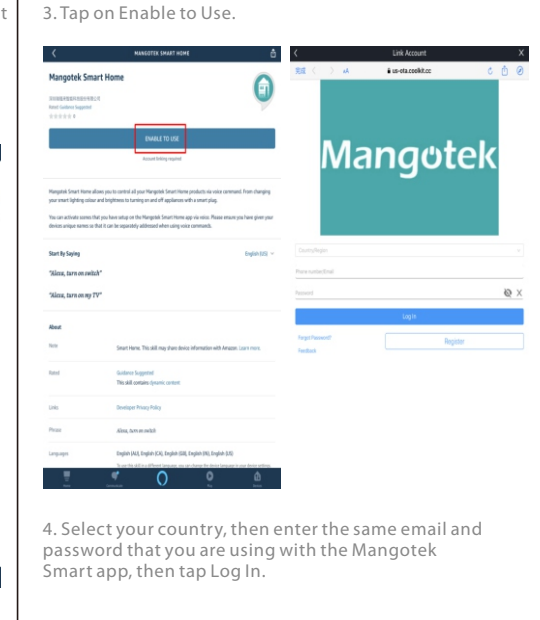

I. You can either use the camera to scan the QR code, or manually enter the information under 'Don't Have a Code or Can't Scan?'

Cancel

| Back                                                                                                    | Add Accessory                                                                                     | Cancel                   | < Back                                 | Add Accessory                                                 | Cancel |
|----------------------------------------------------------------------------------------------------|---------------------------------------------------------------------------------------------------|--------------------------|----------------------------------------|---------------------------------------------------------------|--------|
| Nearby Acces                                                                                                   | Smart Wi-Fi<br>LED Bulb                                                                           |                          | Enter Ho<br>Smart W                    | meKit setup cod<br>i-Fi LED Bulb<br>8-digit setup code in thi | e for  |
| Accessories 1<br>Open the app<br>up. Learn How<br>Manual Code<br>You can enter<br>found in the d<br>Enter code | That Use a Bridge<br>for the accessory to o<br><br>the 8-digit HomeKit s<br>evice packaging or on | etup code<br>the device. | or on the ac                           | Use Camera                                                    |        |
| If You're Still Having Trouble<br>Try resetting the accessory or refer to the<br>manufacturer's guide.         |                                                                                                   | to the                   | 1                                      | 2                                                             | 3      |
| Make sure your accessory is powered on and<br>nearby.                                                          | ed on and                                                                                         | 4                        | 5                                      | 6                                                             |        |
|                                                                                                    |                                                                                                   |                          | 7                                      | 8                                                             | 9      |
|                                                                                                    |                                                                                                   |                          |                                        | 0                                                             | ۲      |
| C Back                                                                                                    | Add Accessory                                                                                     |                          | < Back                                 | Add Accessory                                                 | Cano   |
| Smart Wi<br>Your new acc                                                                                       | -Fi LED Bulb ac                                                                                   | lded                     | Connect<br>Make sure it<br>and nearby. | ing<br>stays connected to po                                  | wer    |
|                                                                                                    |                                                                                                   |                          |                                        |                                                               |        |
|                                                                                                    |                                                                                                   |                          |                                        |                                                               |        |

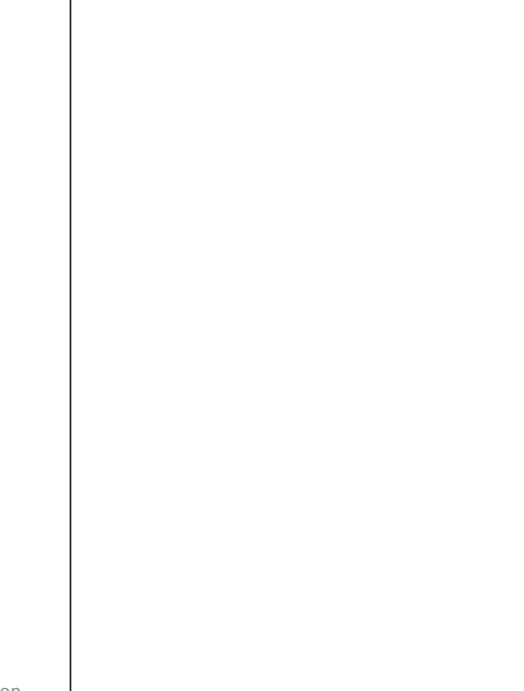

© 0 © 6. Enter the 8-digit set-up code in the packaging or on the accessory